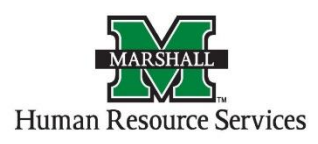

## Creating, Saving and Exporting Results of a View in PeopleAdmin

1. Log into PeopleAdmin by going myMU.

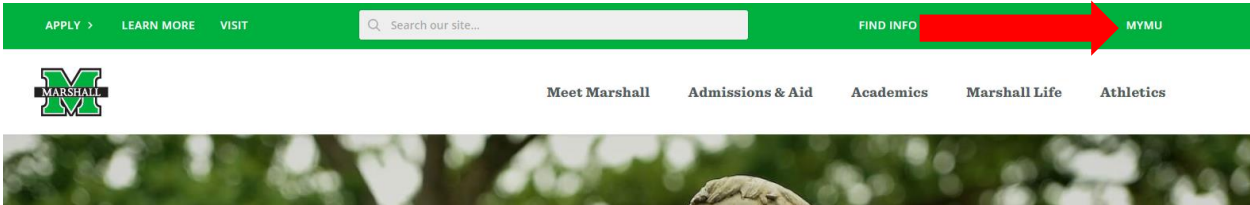

You will select the EMPLOYEES option.

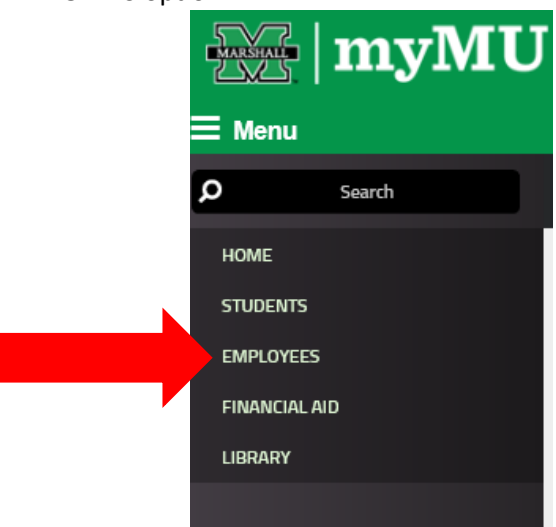

Then select the PeopleAdmin button.

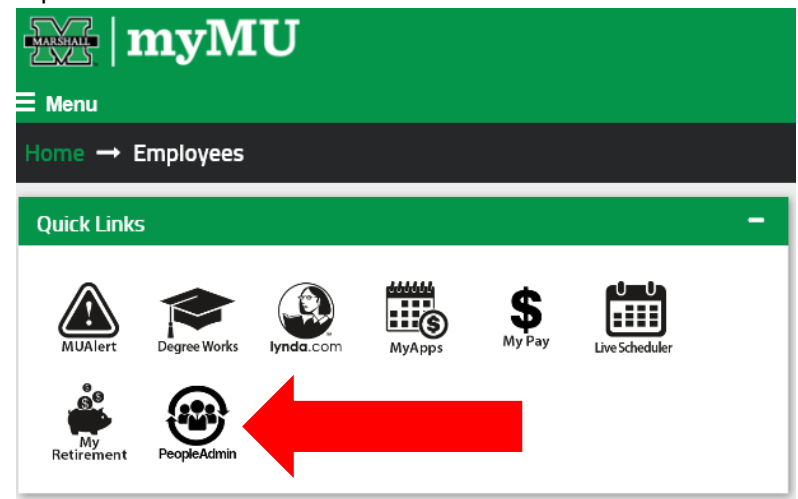

## **Creating and Saving your Custom View**

1. You may use this search for Applicant Tracking System (blue) screen and Position Management (orange) screen.

Once you have chosen the type, you will begin by choosing the "More Search Options Button".

Non-Classified/Classified Exempt Postings

| Saved Searches V                    | Search Q More Search Optic        |
|-------------------------------------|-----------------------------------|
| Ad hoc Search                       |                                   |
| Ad hoc Search 200 Save this search? | ← Previous 1 2 3 4 5 6 7 8 Next → |
| ]                                   |                                   |

This button will prompt you to add columns to your search.

| Non-Classified/Classified Ev                       | rempt Postings                 | + Create New Posting |
|----------------------------------------------------|--------------------------------|----------------------|
| NOT-ORSSITED/ORSSITED LA                           | empti osungs                   |                      |
|                                                    |                                |                      |
|                                                    |                                |                      |
| Saved Searches V                                   | Search Q Hide Search Options V |                      |
| Add Column: Add Column                             |                                |                      |
| Workflow State: (Posting Detail) Fail Message      |                                |                      |
| Accept References?                                 |                                |                      |
| Active Applications<br>All Submitted Applications  |                                |                      |
| Department: Banner Position Number<br>Burlost Fund |                                |                      |
| Budget Org                                         |                                |                      |
| Classification Title<br>Close Date                 |                                |                      |
| Close Date<br>Created Date                         |                                |                      |
| Created From<br>Cutoff Date                        |                                |                      |
| Ad hoc Search X Department                         |                                |                      |
| Department ID                                      |                                |                      |
| Ad hoc Search 211 Save this search? Division       |                                | Actions 🗸            |
| Division ID<br>FLSA                                | 1 2 3 4 5 6 7 8 Next→          |                      |
| Filled Date                                        |                                |                      |
| Incomplete Applications                            |                                | Actions 🛩            |
| Job Description                                    |                                | i nganagi ng         |
| Last Status Update<br>Level 1                      |                                | Actions 🗸            |
| Location                                           | T                              | Actions 🛩            |
|                                                    |                                | Actions 🗸            |

You may add columns such as name, banner position number, department, workflow state, phone number, and date posted.

2. Once all items are chosen, you will save this search.

| Ad hoc Search     | ×                 |  |
|-------------------|-------------------|--|
| Ad hoc Search 211 | Save this search? |  |

Click the "Save This Search" button and you will be prompted to name the search.

| Ad hoc Search 211 S     | Save this search?                 |                       |
|-------------------------|-----------------------------------|-----------------------|
| Name                    |                                   | Name the Search       |
| O Personal Saved Sear   | rch $\bigcirc$ Group Saved Search | O Global Saved Search |
| A Make it the default s | earch?                            |                       |
| Overwrite Saved Sea     | arch: Select saved searc          | h 🗸                   |
| Save this Search        |                                   |                       |

## \*Note: The search will not be saved unless it is named. \*

You may also choose what kind of search you would like to save.

## **Exporting your Results**

To export the results of your view, you can use the orange "Actions" button above the listings and using the "Export Results." This will download your results in a spreadsheet.

| default  |                    | ×                                                                             |                           |                        |                    |                      |                      |           |   |
|----------|--------------------|-------------------------------------------------------------------------------|---------------------------|------------------------|--------------------|----------------------|----------------------|-----------|---|
| "default | " <b>1315 🗙</b> D  | elete this search? Selected records                                           | 0 🗙 Clear selection?      |                        |                    |                      | Act                  | tions 🗸 🛛 | l |
|          |                    | $\leftarrow$ Previous 1 2 3                                                   | 3 4 5 6 7 8 9             | 43 44 1                | Next $\rightarrow$ |                      | GE NE RAL            |           |   |
|          |                    |                                                                               |                           |                        |                    |                      | Export results       |           |   |
|          | Banner             |                                                                               |                           |                        |                    |                      | BULK                 |           |   |
|          | Position<br>Number | Position Title                                                                | Department                | Active<br>Application: | Workflow<br>sState | Semest               | Bulk edit Postings   |           |   |
|          | GC3201             | Graduate Assistant - Two<br>positions available                               | Student Conduct - MU3201  | 19                     | Posted             | Fall Sem<br>Semester | Bulk transition Post | tings     | ¥ |
|          | GF2195             | Graduate Assistant- Part time (10<br>hours per week) 4 positions<br>available | H.E.L.P. Program - MUHR01 | 4                      | Posted             | Fall Seme            | ester                | Actions   | • |